## Enel X Way Android Wi-Fi Connection Setup with JuiceConfigure

1. Download the "JuiceConfigure" mobile app:

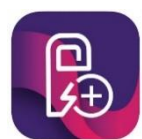

0

 Scan the QR code on the right side of your JuiceBox charger → Select Confirm.

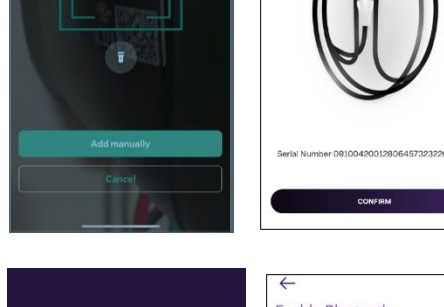

- 3. Select **Deny** (for enabling Bluetooth) → **Configure Via Wi-Fi or 3G.**
- 4. Reboot the JuiceBox charger by turning off the power for 30 seconds. Power it back on. The JuiceBox LED will begin flashing blue within 90 seconds.
- 5. On the JuiceConfigure app, select **Next**.

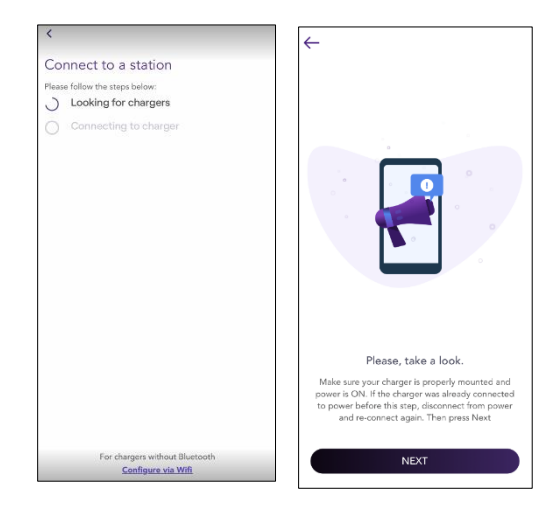

- 6. Follow the in-app instructions by exiting the JuiceConfigure app and then going to the device Wi-Fi settings.
- 7. Select the JuiceNet-### Wi-Fi network  $\rightarrow$  Re-open JuiceConfigure app → Select Start Configuration.

8. Select your home Wi-Fi network and enter the password. Select Connect Charger to Wi-Fi.

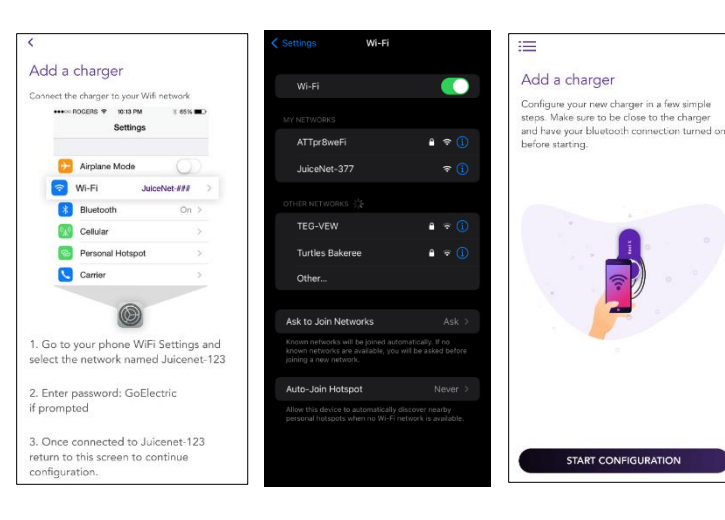

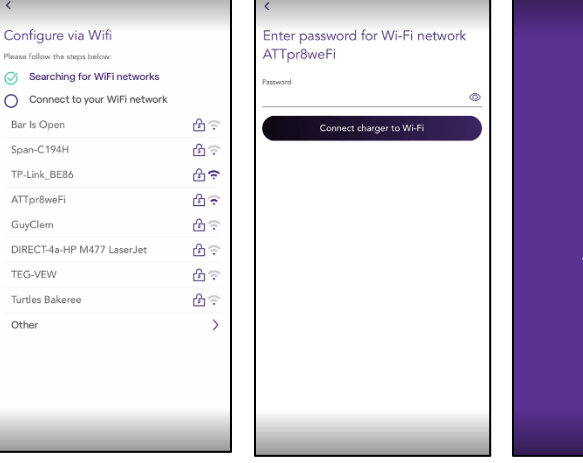

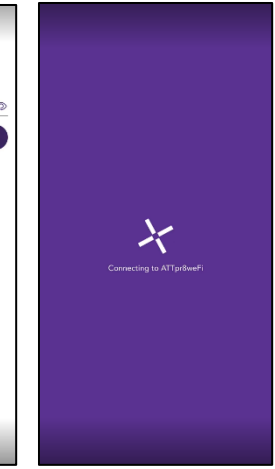

9. Select Done. Then select Start Configuration.

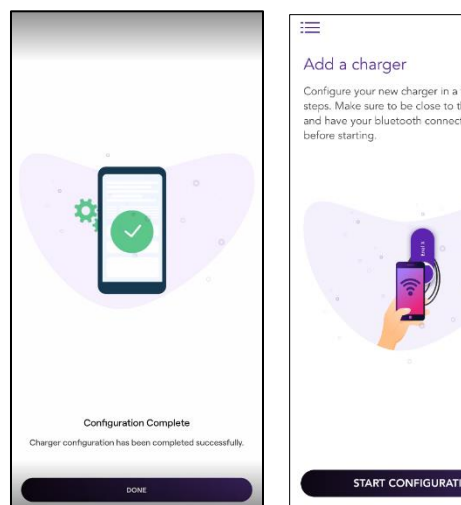

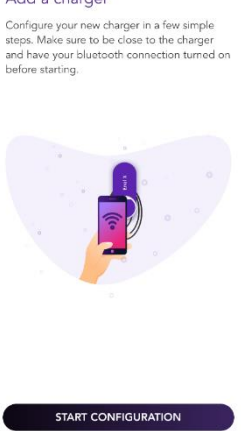

 An error message may occur. Select Reboot. Then select Try Again. Exit the JuiceConfigure app and go to the device Wi-Fi settings. Toggle Wi-Fi to Off.

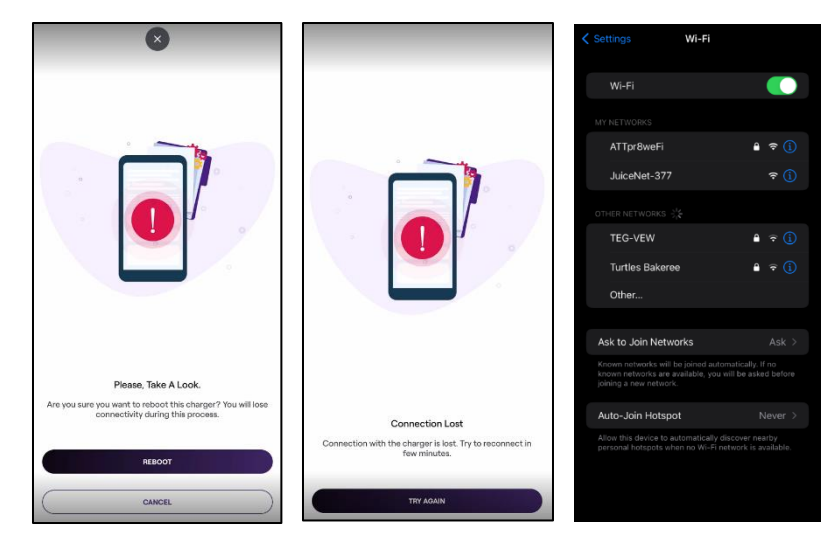

11. The JuiceBox charger LED light will transition from pink to pinkish-white once connection is established. Configuration is complete.

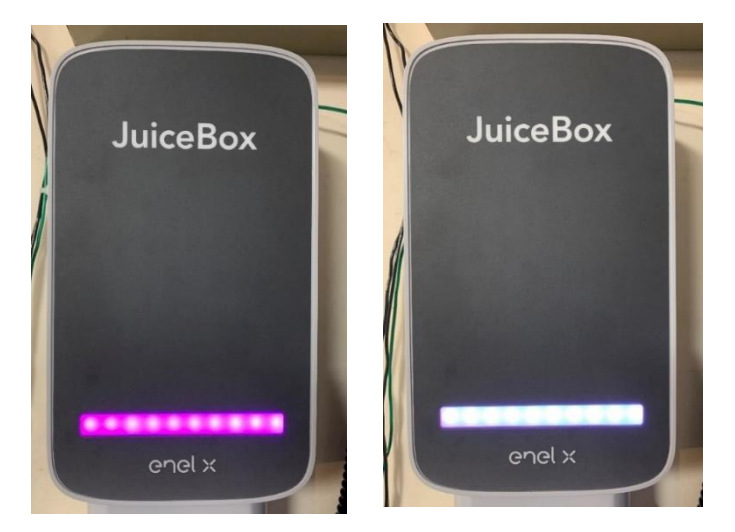